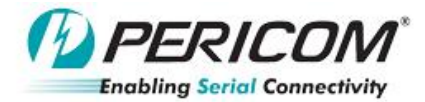

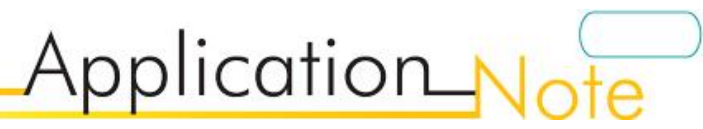

## Measuring re-driver after detect receiver termination USB3.0 re-driver debug App Note

By YT Tso and Anne Wu

## • Introduce:

Use simple way to check USB3.0 redriver function after detected next stage receiver termination. For PI3EQX7xxx, PI3EQX5xx, debug purpose.

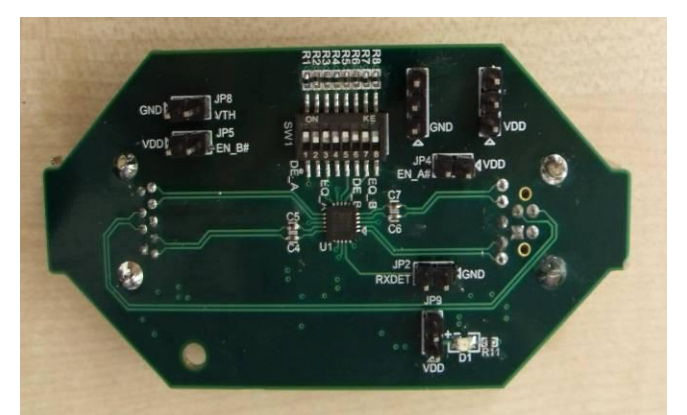

Figure 1(a) top view of PI3EQX7741ST EVB

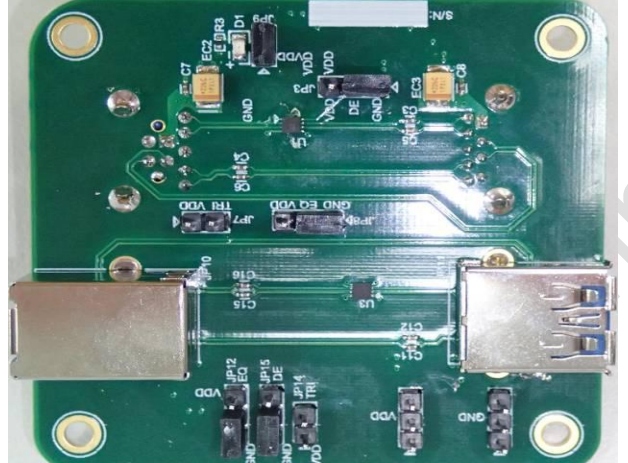

Figure 1(c) Top view of PI3EQX501(I) EVB

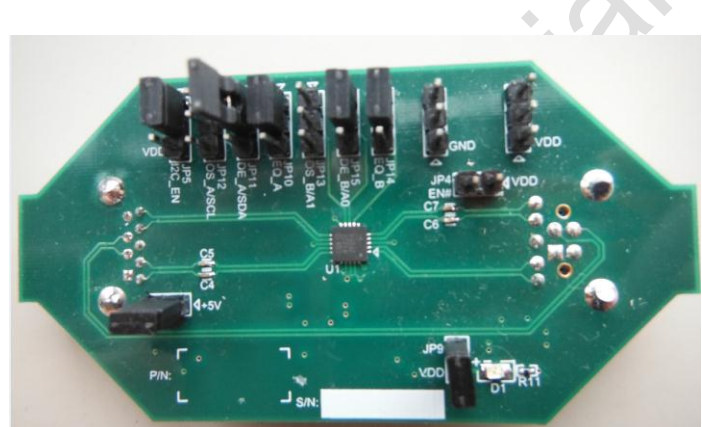

Figure 1(b) top view of PI3EQX7841 EVB

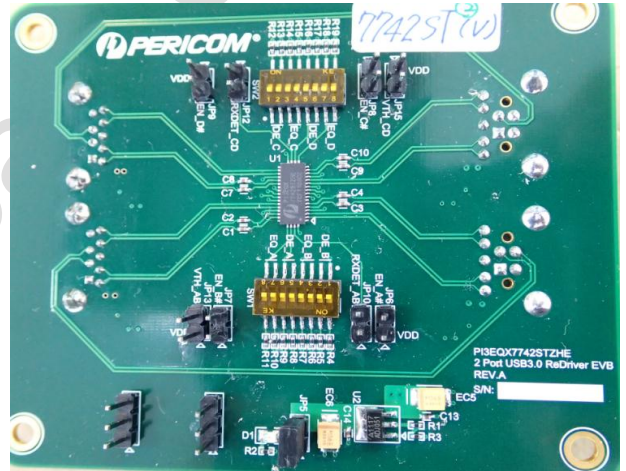

Figure 1(d) Top view of PI3EQX7742ST EVB

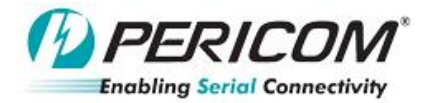

## • Check re-driver function after detected next stage receiver termination:

Please check the redriver function as below block diagram first, before start to fine tune the equalizer and Deemphasis setting.

Application\_N

Step1. Measurement the place in redriver input and output as below

Step2. Plug in a USB3.0 device and check the redriver input/output waveform

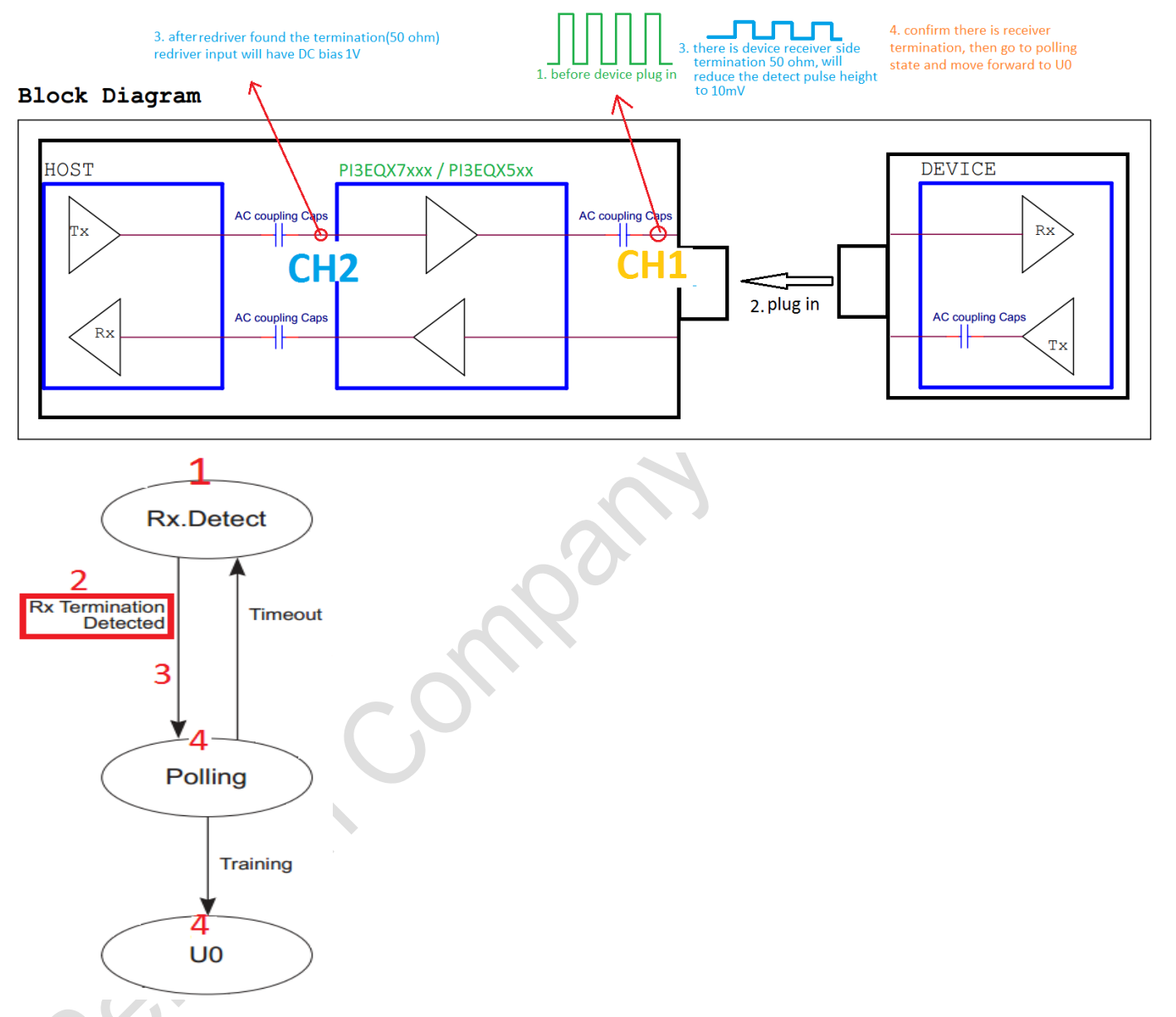

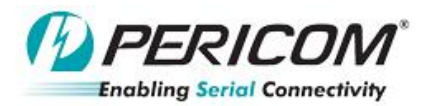

## Application\_Note

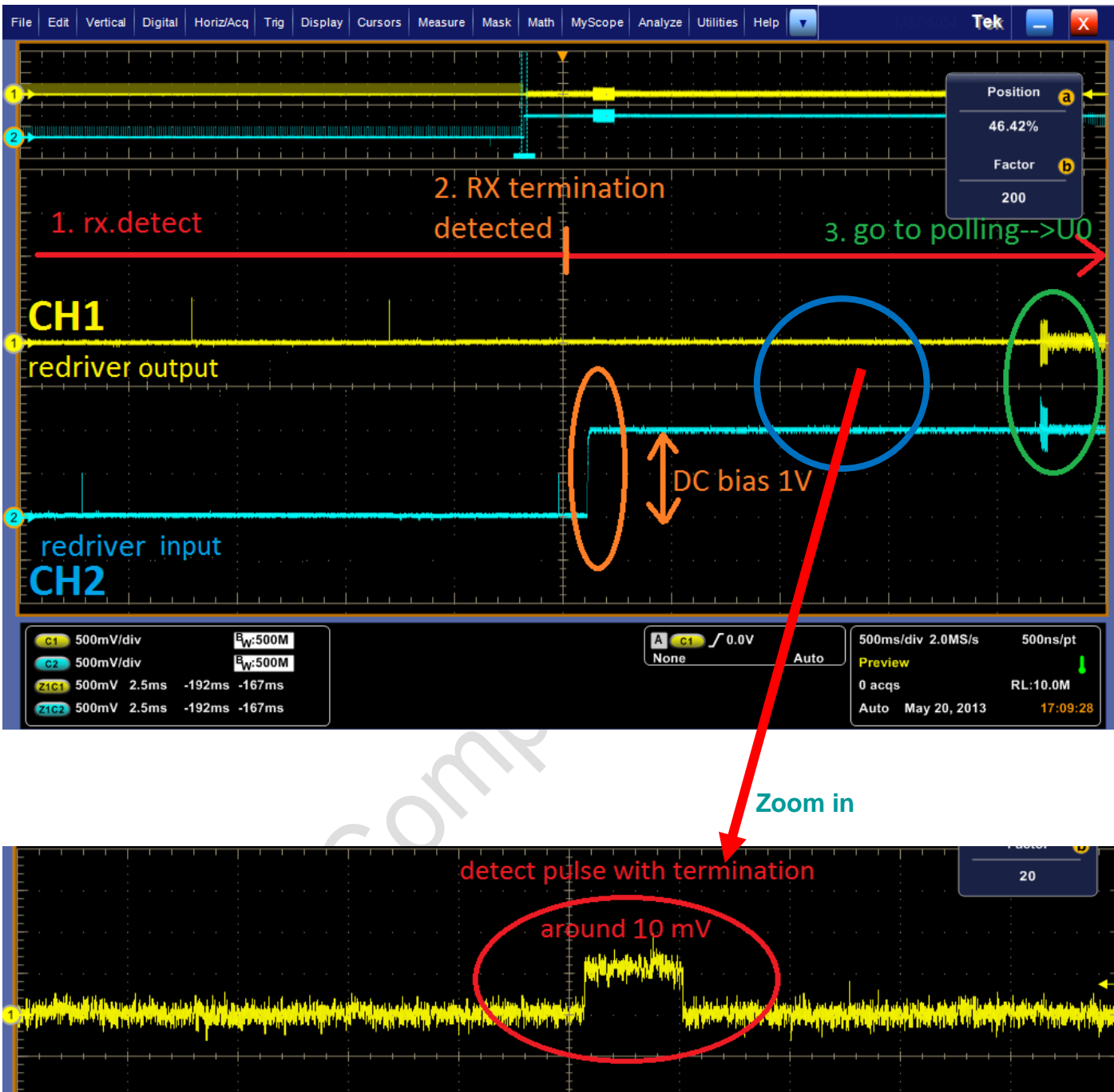

| C1 10.0mV/div |    |   |          |  |  |   | B <sub>W</sub> :175M |  |  |  |   |  |   |  |  |   |   |     |   |   | 1 |                      | C1 | <b>∫</b> 7.4mV |  |  | Auto |   | 200 | )µs/o | div | 50.0 | )<br>MS/ | /s | 2 | s/p |  |   |  |
|---------------|----|---|----------|--|--|---|----------------------|--|--|--|---|--|---|--|--|---|---|-----|---|---|---|----------------------|----|----------------|--|--|------|---|-----|-------|-----|------|----------|----|---|-----|--|---|--|
|               | -  | 1 | <u> </u> |  |  | 1 | 1 1                  |  |  |  | 1 |  | I |  |  | 1 |   | - 1 | I |   |   |                      |    | 1              |  |  |      | 1 |     |       |     | 1    |          |    |   |     |  | 1 |  |
|               | E  |   |          |  |  |   |                      |  |  |  |   |  |   |  |  |   |   |     |   | Ŧ |   |                      |    |                |  |  |      |   |     |       |     |      |          |    |   |     |  |   |  |
|               | E  |   |          |  |  |   |                      |  |  |  |   |  |   |  |  |   |   |     |   | Ŧ |   |                      |    |                |  |  |      |   |     |       |     |      |          |    |   |     |  |   |  |
| 2             | E. |   |          |  |  |   |                      |  |  |  |   |  |   |  |  |   |   |     |   | + |   |                      |    |                |  |  |      |   |     |       |     |      |          |    |   |     |  |   |  |
|               | E  |   |          |  |  |   |                      |  |  |  |   |  |   |  |  |   |   |     |   | 1 | / |                      |    |                |  |  |      |   |     |       |     |      |          |    |   |     |  |   |  |
|               | E  |   |          |  |  |   |                      |  |  |  |   |  |   |  |  |   | · |     |   | ŧ |   | anian il successione |    |                |  |  |      |   |     |       |     |      |          |    |   |     |  |   |  |
|               | E  |   |          |  |  |   |                      |  |  |  |   |  |   |  |  |   |   |     |   | ŧ |   |                      |    |                |  |  |      |   |     |       |     |      |          |    |   |     |  |   |  |
|               |    |   |          |  |  |   |                      |  |  |  |   |  |   |  |  |   |   |     |   | _ |   | -                    |    |                |  |  |      | + |     |       | +   |      | + +      |    |   |     |  | - |  |